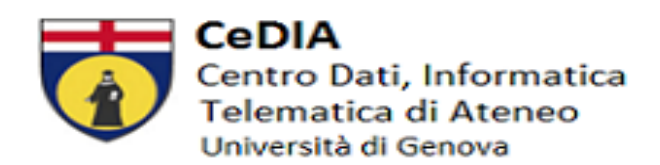

## **OTTENIMENTO CREDENZIALI UNIGEPASS**

- Le credenziali UniGePASS **non** sono fornite dal Service Desk (<u>assistenza@unige.it</u>), ma inviate automaticamente una volta che gli uffici amministrativi inseriscono il contratto con data inizio e data fine.
- Le credenziali sono inviate via sms o via mail al numero di cellulare o all'indirizzo di posta inserito sul sistema **il giorno di partenza del contratto.**
- Se le credenziali non sono pervenute, sollecitare l'ufficio con il quale è stato stipulato il contratto.
- Se l'utente ha avuto precedentemente una carriera da studente o da dipendente le credenziali UniGePASS rimangono invariate e non vengono re-inviate.
- Se non conosciuta o persa, è possibile eseguire in autonomia il recupero password con il nome utente o il codice fiscale a questo link <u>https://unigepass.unige.it/recupero.php</u>

## SERVIZI UNIGEPASS

- Per visualizzare il cedolino l'accesso ad <u>https://www.u-gov.unige.it</u> è abilitato solo dal momento in cui è disponibile il primo cedolino (indicativamente verso fino mese). L'assistenza tecnica è disponibile a questo indirizzo <u>assistenza@u-gov.unige.it</u>. Chi fosse in possesso di un nome utente preceduto da una lettera o più lettere si precisa che, solo per UGOV, tali lettere devono essere inserite in maiuscolo.
- Per il cartellino presenze <u>https://teamweb.csita.unige.it/INFOWeb/Login.aspx</u> bisogna essere in possesso delle UniGePASS ed attendere qualche giorno. L'assistenza tecnica è disponibile a questo indirizzo <u>presenze@unige.it</u>.
- L'attivazione della casella di posta può essere richiesta in autonomia a questo link: <u>https://cedia.unige.it/Email-docenti-ta#dipendente</u>. Solo per il personale esterno è necessario contattare il service desk alla mail <u>assistenza@unige.it</u>. La casella sarà attivata di norma entro la giornata lavorativa successiva da CeDIA. Le istruzioni per l'accesso verranno fornite con la conferma di attivazione della casella.
- L'utente riceverà nella **casella di posta personale** la conferma di attivazione con le informazioni per accedere e configurare la nuova casella.

## **OFFICE 365 E TEAMS**

- Una volta che la casella sarà attiva l'utente può registrarsi in autonomia con le proprie UniGePASS al portale Office365-UniGe se il ruolo è abilitante <u>https://cedia.unige.it/office365</u>.
- Se il ruolo non è abilitante, si ha comunque la possibilità ad accedere ad Office 365 registrandosi come utenti esterni seguendo questa guida: <u>https://cedia.unige.it/sites/cedia.unige.it/files/pagine/Guida</u>. L'utente verrà poi aggiunto dal proprietario del Team e riceverà l'invito sulla mail personale utilizzata durante la registrazione.
- Ricordiamo che le UniGePass sono le credenziali per accedere ai servizi Unige, per Office 365 è invece necessario autenticarsi con le credenziali generate al momento della registrazione su Office.com (con mail con dominio UniGe e password scelta dall'utente).

## PER OGNI ALTRA INFORMAZIONE SUI SERVIZI TECNICI CONSULTARE

- Docenti: <u>https://cedia.unige.it/servizionline-docenti</u>
- Personale TA: https://cedia.unige.it/servizionline-ta